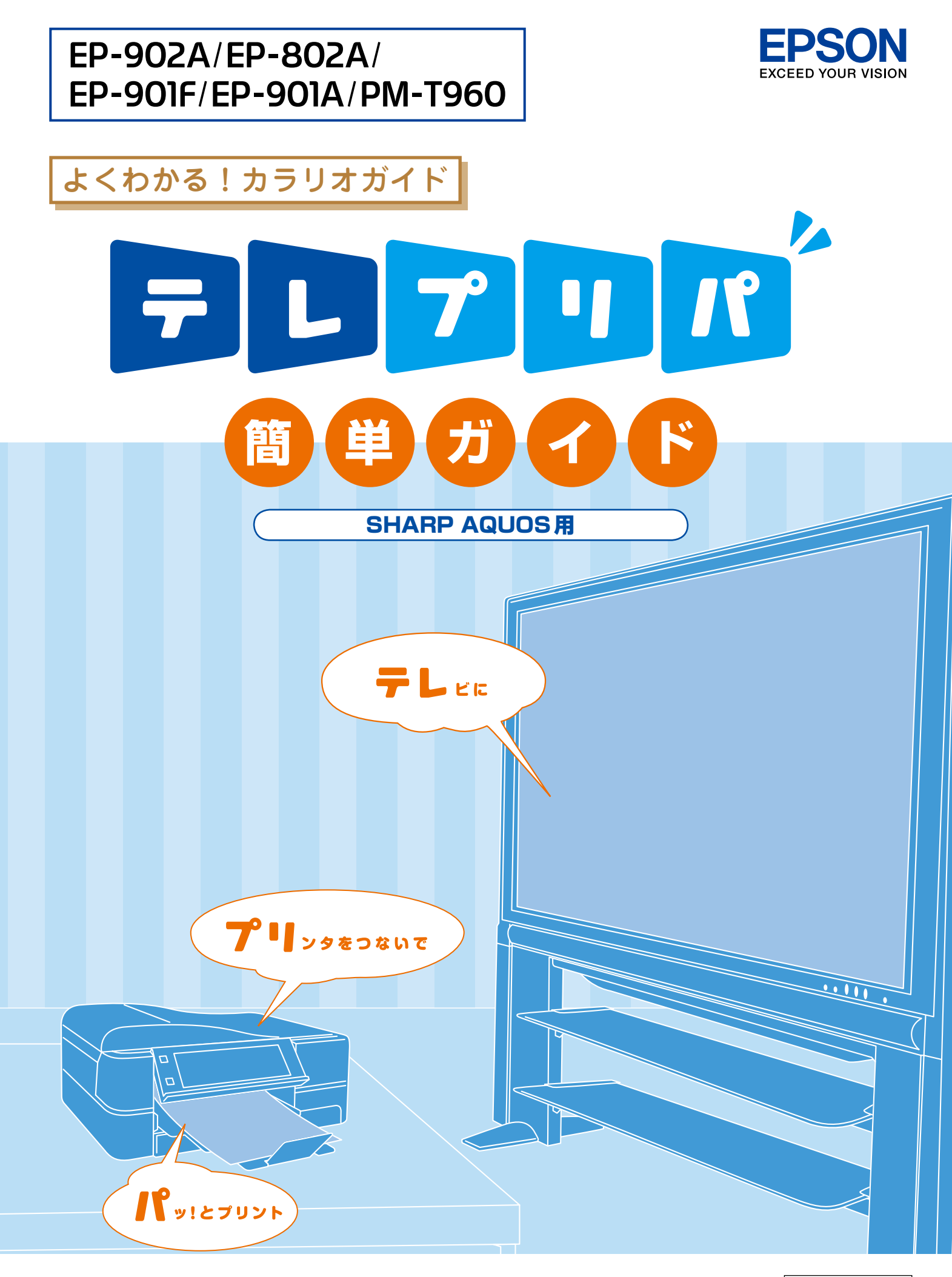

NPD3952-01

## **Contents** 目次

| テレプリパとは?                                  | 3 |
|-------------------------------------------|---|
| テレプリパの準備                                  | 4 |
| P刷しよう ケータイ・デジカメ写真を <mark>テ レ プ リ パ</mark> | 6 |
| テレプリパ できる用紙は?                             | 8 |
| ↓録                                        | 9 |

## 対応プリンタ

EP-902A/EP-802A/EP-901F/EP-901A/PM-T960

## 対応デジタルテレビ一覧

下表は2009年10月現在の情報です。 最新情報はエプソンのホームページでご確認ください。 <http://www.epson.jp/support/>

| 商品名          | 型番        |
|--------------|-----------|
| AQUOS Gシリーズ  | LC-65GX5  |
|              | LC-52GX5  |
|              | LC-46GX5  |
|              | LC-42GX5  |
|              | LC-37GX5  |
|              | LC-42GX50 |
|              | LC-37GX50 |
| AQUOS Rシリーズ  | LC-65RX5  |
|              | LC-52RX5  |
|              | LC-46RX5  |
| AQUOS Dシリーズ  | LC-52DS6  |
|              | LC-46DS6  |
|              | LC-42DS6  |
|              | LC-40DS6  |
|              | LC-32DS6  |
| AQUOS DXシリーズ | LC-52DX2  |
|              | LC-46DX2  |
|              | LC-40DX2  |
|              | LC-32DX2  |
|              | LC-26DX2  |

# テレプリパとは?

## デジタルテレビとプリンタを接続して、テレビのリモコン操作でパッとプリントする機能です。

# 🏟 テレビで楽しむ「ケータイ・デジカメ写真」とは?

携帯電話やデジカメで撮った写真をテレビの大画面に映して、みんなでワイワイ写真観賞が楽しめます。また、写真を一覧表示にして、プリントする写真を選択することができます。

※ お使いの携帯電話やデジカメがIrSS™(赤外線通信)に対応している必要があります。詳細は、デジタルテレビに添付の取扱説明書 を参照してください。

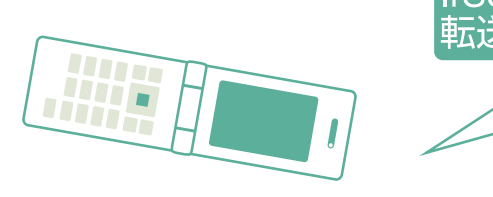

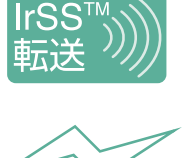

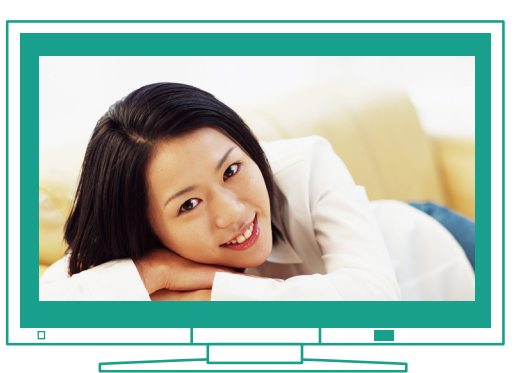

写真をスライドショーなどにして、 大画面で楽しむことができます。

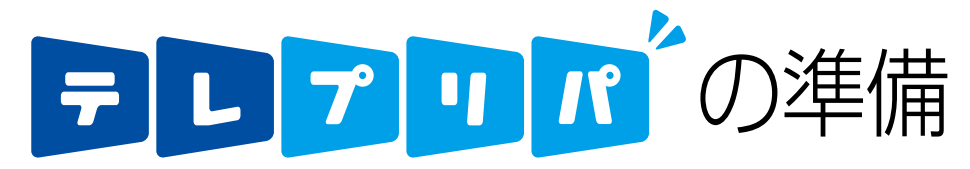

## デジタルテレビとプリンタをホームネットワーク環境に接続します。

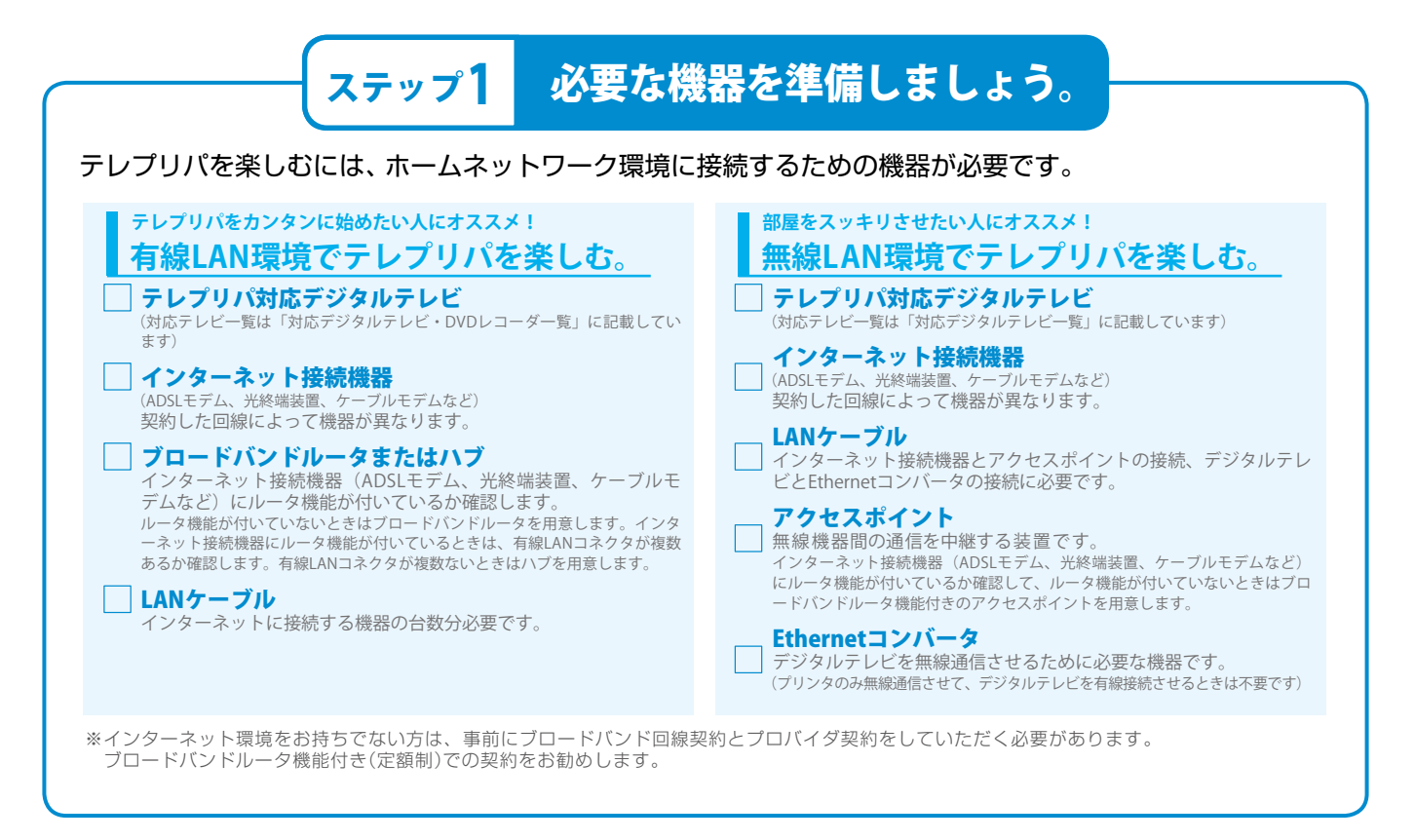

### デジタルテレビとプリンタを接続しましょう。 ステップ2 必要な機器・環境が整ったら、デジタルテレビとプリンタを接続します。 有線LAN環境の場合 無線LAN環境の場合 テレプリパ対応 テレプリパ対応 デジタルテレビ デジタルテレヒ デジタルテレビの LAN端子に接続 **P** LAN用 コネクタに接続 Ethernet コンバータ ブル LANケ-LANケ 無線LAN ネット またはハブ インターネット カラリオ アクセス ポイント インター 接続機器 カラリオ 接続機器

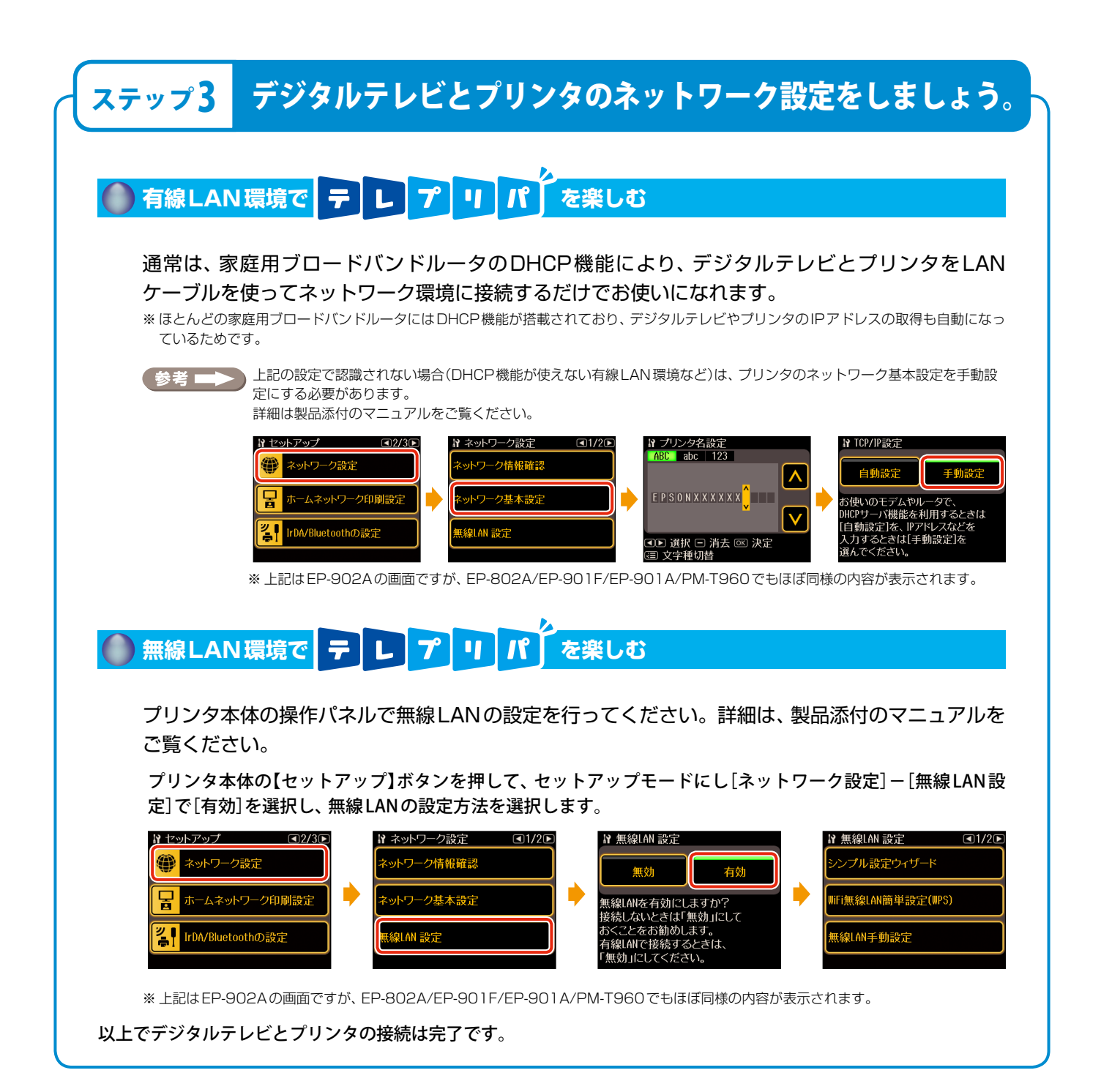

# ジャクイ・デジカメ写真を テレプリパ

携帯電話やデジカメで撮影した写真をデジタルテレビに赤外線(IrSS™)で送信して、テレビ画面で確 認しながら印刷できます(お使いの携帯電話やデジカメがIrSSに対応している必要があります。対応 機器の詳細は、デジタルテレビに添付の取扱説明書をご覧ください)。

# 写真データの転送 デジタルテレビのリモコンの【入力切換】ボタンを押します。 [IrSS」を選択して【決定】ボタンを押します。 携帯電話またはデジカメから写真データを転送します。 データの転送方法は携帯電話やデジカメに添付の取扱説明書をご覧ください。 テレビの画面に写真が表示されたら、【決定】ボタンを押します。

## 写真の印刷

参考 🖚

印刷設定画面でプリンタを選択します。
 印刷設定画面の[プリンタ選択]が選択されていることを確認して【決定】ボタンを押します。

| 印刷設定                    |     |      |        |        |
|-------------------------|-----|------|--------|--------|
| プリン                     | タ選択 | EPS0 | NXXXXX | ζ      |
| 用紙サ                     | イズ  |      | [      | L判]    |
| 用紙タ                     | イプ  |      | [      | フォト用紙] |
| ふちな                     | し印刷 |      | [      | ふちなし]  |
|                         | 印刷実 | 行    | キャン    | セル     |
| ◆ で頃目を選択 決定 で実行 (終了)で終了 |     |      |        |        |

 接続されているプリンタが1台のみのときは、プリンタ名(EPSONXXXXXX、XXXXXXはプリンタのMacアドレス下6桁)が表示 されていることを確認して手順 ③ へ進みます。

● 下記の画面が表示されたときは、[する]を選択して【決定】ボタンを押してください。

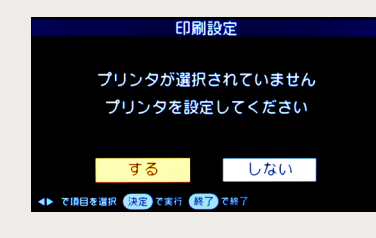

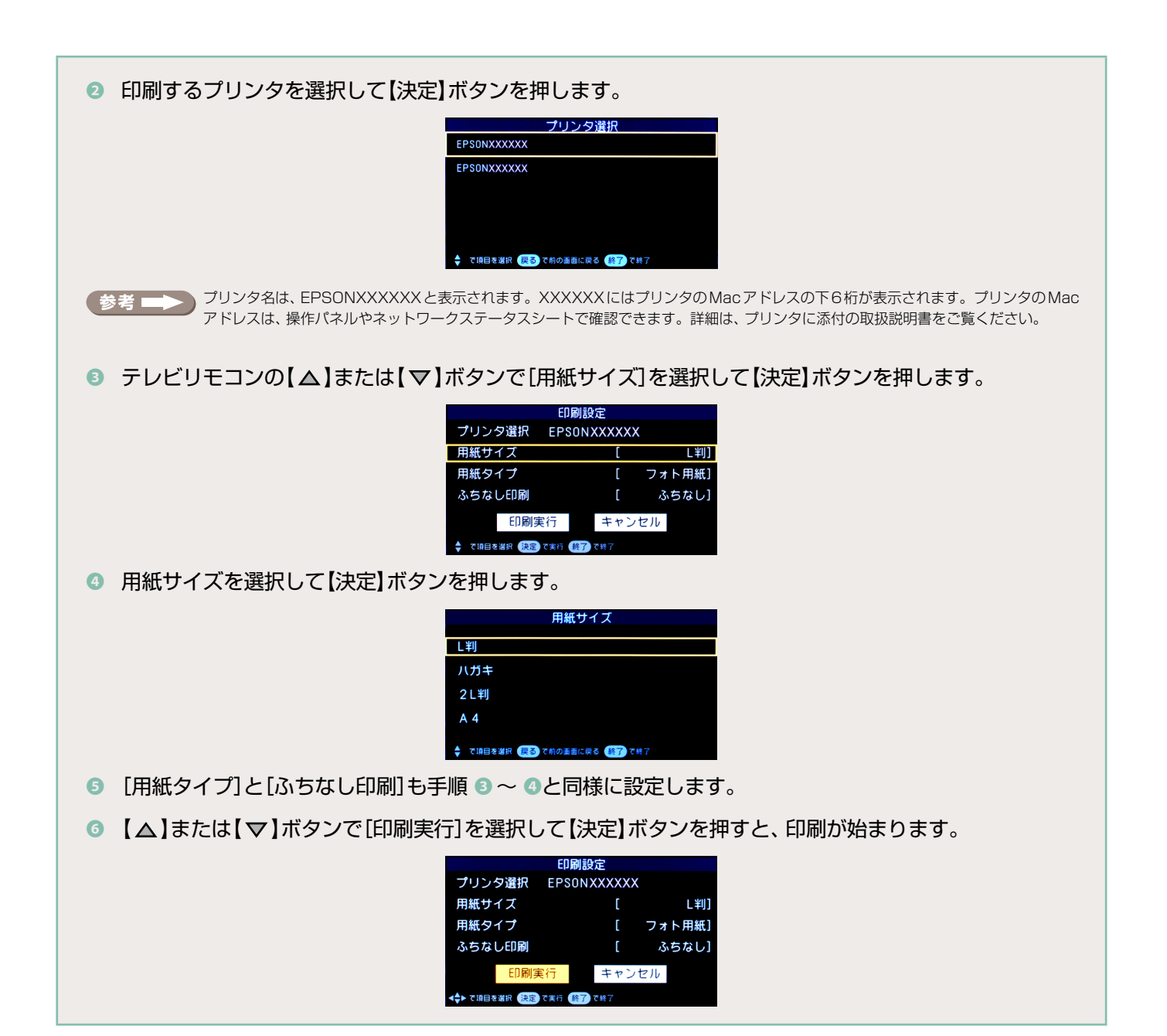

# テレプリパできる用紙は

## デジタルテレビで選択する用紙の種類と使用可能な印刷用紙の組み合わせは以下の通りです。

使用可能な用紙の仕様については、プリンタに添付の取扱説明書をご覧ください。

| デジタルテレビから選択する用紙種類 |                        | プリンクにセットオス田純(使用可能な田純)                                            |  |
|-------------------|------------------------|------------------------------------------------------------------|--|
| 印刷用紙タイプ           | 印刷用紙サイズ                | ノリノツにビットする用紙(使用可能な用紙)                                            |  |
| フォト用紙             | L判<br>ハガキ<br>2L判<br>A4 | 写真用紙<光沢><br>写真用紙クリスピア<高光沢><br>写真用紙エントリー<光沢><br>(上記用紙の該当サイズを使用可能) |  |
|                   | ハガキ                    | 郵便光沢八ガキ(写真用)※1                                                   |  |
| コート紙              | A4                     | フォトマット紙(A4サイズ)                                                   |  |
|                   | ハガキ                    | 郵便八ガキ(インクジェット紙) * 1                                              |  |
| 普通紙               | A4                     | 両面上質普通紙<再生紙>(A4サイズ)<br>市販の事務用普通紙/コピー用紙(A4サイズ) <sup>※2</sup>      |  |

※1:郵便事業株式会社製

※2:坪量64~90g/m<sup>2</sup>、厚さ0.08~0.11mmの範囲のものをご使用ください。再生紙は、紙質によってにじむことがあります。

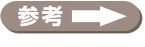

プリンタの種類によって使用できる用紙種類は異なります。プリンタ設定画面(EPSON Web Config)で表示される用紙が印刷可能な用紙になります。

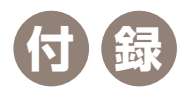

## 給紙方法を選択して印刷する(PM-T960のみ)

PM-T960では、背面オートシートフィーダ、前面用紙カセットのどちらから給紙するかを、プリンタ本体のセットアップモードで設定す ることができます。初期設定は「背面オートシートフィーダ」です。テレプリパでは「背面オートシートフィーダ」または「前面用紙カセッ ト」の設定で印刷することをお勧めします。

● PM-T960の【セットアップ】ボタンを押して、セットアップモードにします。

## ② [ホームネットワーク印刷設定]を選択して、[給紙方法設定]で給紙方法を設定します。

| 給紙方法設定        | 説明                                                                              |
|---------------|---------------------------------------------------------------------------------|
| 背面オートシートフィーダ  | 背面オートシートフィーダから用紙を給紙します。                                                         |
| 前面用紙力セット      | 前面用紙カセットから用紙を給紙します。                                                             |
| 前面に割り当てる用紙を設定 | 前面用紙カセットにセットされている用紙の[用紙種類]と[用紙サイズ]を設定します。ここで<br>設定した用紙以外は、背面オートシートフィーダから給紙されます。 |

[前面に割り当てる用紙を設定]を選択したときは、割り当てた[用紙種類]と[用紙サイズ]がデジタルテレビの設定と一致したときだけ 参考 前面から給紙されます。デジタルテレビの設定と[ホームネットワーク印刷設定]が一致していても、データ放送やネット・サービスのコ ンテンツ自体の印刷サイズと異なるときは、コンテンツの用紙サイズが優先されることがあります。データ放送の画面やネット・サービ ス画面の印刷指示をご確認ください。

## ファームウェアをアップデートする

ファームウェアは、プリンタやプリントアダプタを制御するために、本体内部に組み込まれたソフトウェアのことです。プリンタ設定 画面(EPSON Web Config)からダウンロードすることにより、最新のファームウェアにアップデートすることができます。最新ファーム ウェアでのご利用をお勧めいたします。

※ファームウェアをアップデートするには、インターネット環境に接続されている必要があります。

ファームウェアのアップデートを行うには、デジタルテレビの画面上にプリンタ設定画面(EPSON Web Config)を表示します。

デジタルテレビのリモコンの【AQUOS.jp】ボタンを押します。

 ② 表示されたメニューで[インターネット]を選択すると、ブラウザが起動して以下のAQUOS.jp画面が表 示されます。

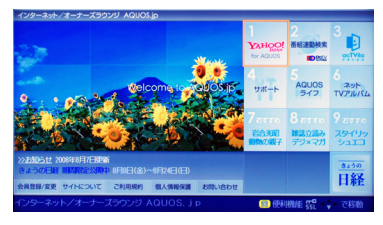

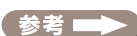

参考 AQUOS.jp画面が表示されないときは、デジタルテレビに添付の取扱説明書を参照してください

## りモコンの【黄】ボタンを押します。

④ 【4】または【▶】ボタンで[アドレスの入力]を選択して【決定】ボタンを押します。

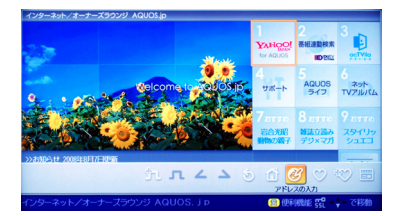

⑤ [アドレスの入力]画面のアドレス入力欄が選択されていることを確認して【決定】ボタンを押します。

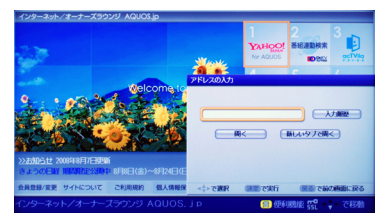

## ③ プリンタのIPアドレスを入力します。

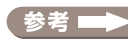

プリンタのIPアドレスは、プリンタの操作パネルを操作して表示するネットワーク情報確認画面で確認できます。 確認方法は、製品添付の取扱説明書をご覧ください。

- (EP-902A/EP-901A/EP-901Fの例)
- ①【セットアップ】をタッチします。
   ②【▶】をタッチして、【ネットワーク設定】をタッチします。
- ③【ネットワーク情報確認】をタッチします。
- ④表示された画面のIPアドレス欄に表示されているのがプリンタのIPアドレスです。

(入力例)

## 192.168.85.1を入力する場合

□【△】または【▽】ボタンを押して[英数半角]を選択し、【4】または【▷】ボタンで[数字]を選択して【決定】ボタンを押します。

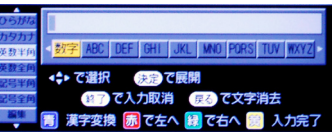

2 IPアドレス最初の3桁(入力例では192)を入力します。
 【◀】または【▶】ボタンで数字を選択して【決定】ボタンを押して入力します。

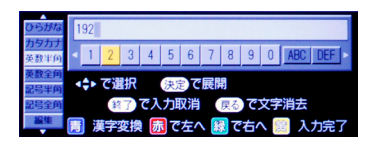

3次に【△】または【▼】ボタンを押して[記号半角]を選択し、【4】または【▶】ボタンで[@.,:]を選択して【決定】ボタンを押します。

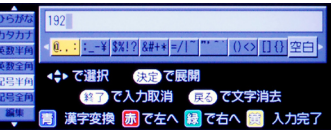

▲ [.]を選択して【決定】ボタンを押します。

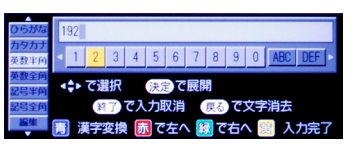

☑ 手順 □~手順 □を繰り返してIPアドレスを入力し、入力し終わったらリモコンの【黄】ボタンを押します。

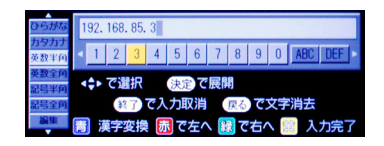

 「アドレスの入力]画面にIPアドレスが入力されたことを確認して、【▲】または【▼】ボタンを押して[開く]を選択して【決定】ボタンを押します。

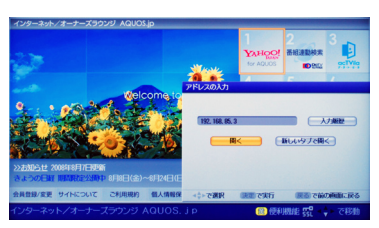

プリンタ設定画面(EPSON Web Config)が表示されます。

[メンテナンス]を選択し、表示された画面で[ファームウェアアップデート]を選択します。
 画面の指示に従ってアップデートを行います。

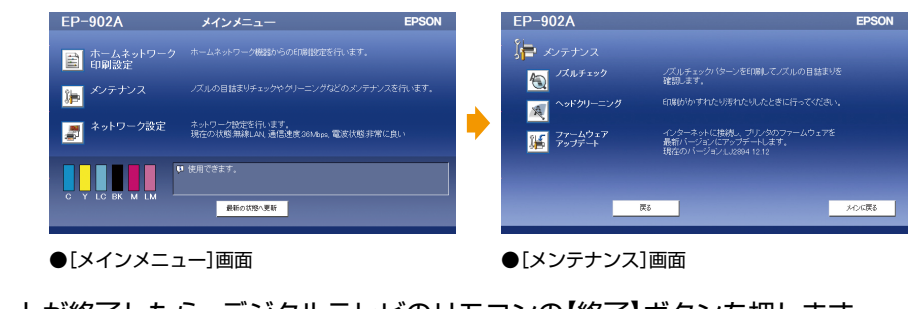

アップデートが終了したら、デジタルテレビのリモコンの【終了】ボタンを押します。

## ご注意

- 本書の内容の一部または全部を無断転載することを禁止します。
- •本書の内容は将来予告なしに変更することがあります。
- ・本書の内容にご不明な点や誤り、記載漏れなど、お気付きの点がありましたら弊社までご連絡ください。
- ・運用した結果の影響については前項に関わらず責任を負いかねますのでご了承ください。

## 商標

- ・IrSS™はInfrared Data Association®の商標です。
- その他の製品名は各社の商標または登録商標です。

本書に掲載している画面について 本書に掲載しているデジタルテレビの画面は、LC-37GX5のものを使用しています。

本製品が、本書の記載に従わず取り扱われたり、不適当に使用されたり、弊社および弊社指定以外の、第三者によって修理や変更されたことなどに起因して生じた障害等の責任は負いかねますのでご了承ください。